# ISPOR Europe 2024

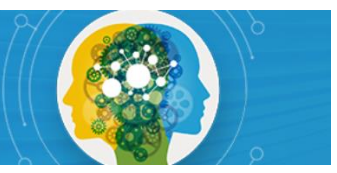

## Navigating Speaker Center

This guide provides a step-by-step overview of accessing Speaker Center to review and sign the Speaker Agreement & Consent Form and upload a bio and photo.

Speakers cannot access Speaker Center until AFTER session details have been submitted. Please allow 1-2 business days after submission to access Speaker Center.

**Step 1:** Visit <u>Speaker Center</u> and log in using the email address associated with your speaking role and password. If you forgot or don't know your password, select "Forgot your password?"

#### Step 2: Select Speaker Center from the left menu.

|                        | Instructions<br>Roles and Submissions<br>Speaker Center | Welcome to your User Gateway<br>The User Gateway is a new page where you can access your submissions, view scheduling information, etc. Access is tied to your email<br>reference in the abstract submission system. Login with the email address where you received 'Submission Initiated' or<br>Notification' emails.                                                                                                    |
|------------------------|---------------------------------------------------------|----------------------------------------------------------------------------------------------------|
| First<br>Last<br>Email | FIND PERSON                                             | <b>Diversity and Inclusion</b><br>ISPOR is strongly committed to diversity. The Society's <u>Strategic Plan and core values</u> embrace excellence through encouragement and acceptance of diverse ideas, cultures, and disciplines. Research submissions are encouraged from all stakeholders and are evaluated based on merit. ISPOR also aims to reflect the diversity of its membership in all endeavors and encourages consideration of diversity in abstract submissions. Diversity dimensions include (but not limited to) gender, career stage, ethnicity, race, education, sexual orientation, region/geographic location, physical disability, and religion. Additional information can be found at the <u>Society's Diversity</u> |
|                        |                                                         | Policy. Unable to view all your speaking roles and submissions? If you are using multiple email addresses you will not see everything here, until you have consolidated your account information. To consolidate your account information click here to edit your profile information.                                                                                                    |

Questions? Contact ISPOR at <u>conferences@ispor.org</u>

### Step 3: Select Click Here to Access Speaker Center.

| In:<br>Roles and Su<br>Speal | nstructions<br>ubmissions<br>oker Center | HERE TO ACCESS SPEAKER CENTI |
|------------------------------|------------------------------------------|------------------------------|
| irstast                      |                                          |                              |
| FIND PERS                    | SON                                      |                              |

Step 4: From the left menu, select Speaker Agreement & Consent Form to complete the agreement. Select Biography to add your biography. Select Upload Headshot to upload a JPEG image (\*.jpg) or PNG image. Be sure to select Save after each step.

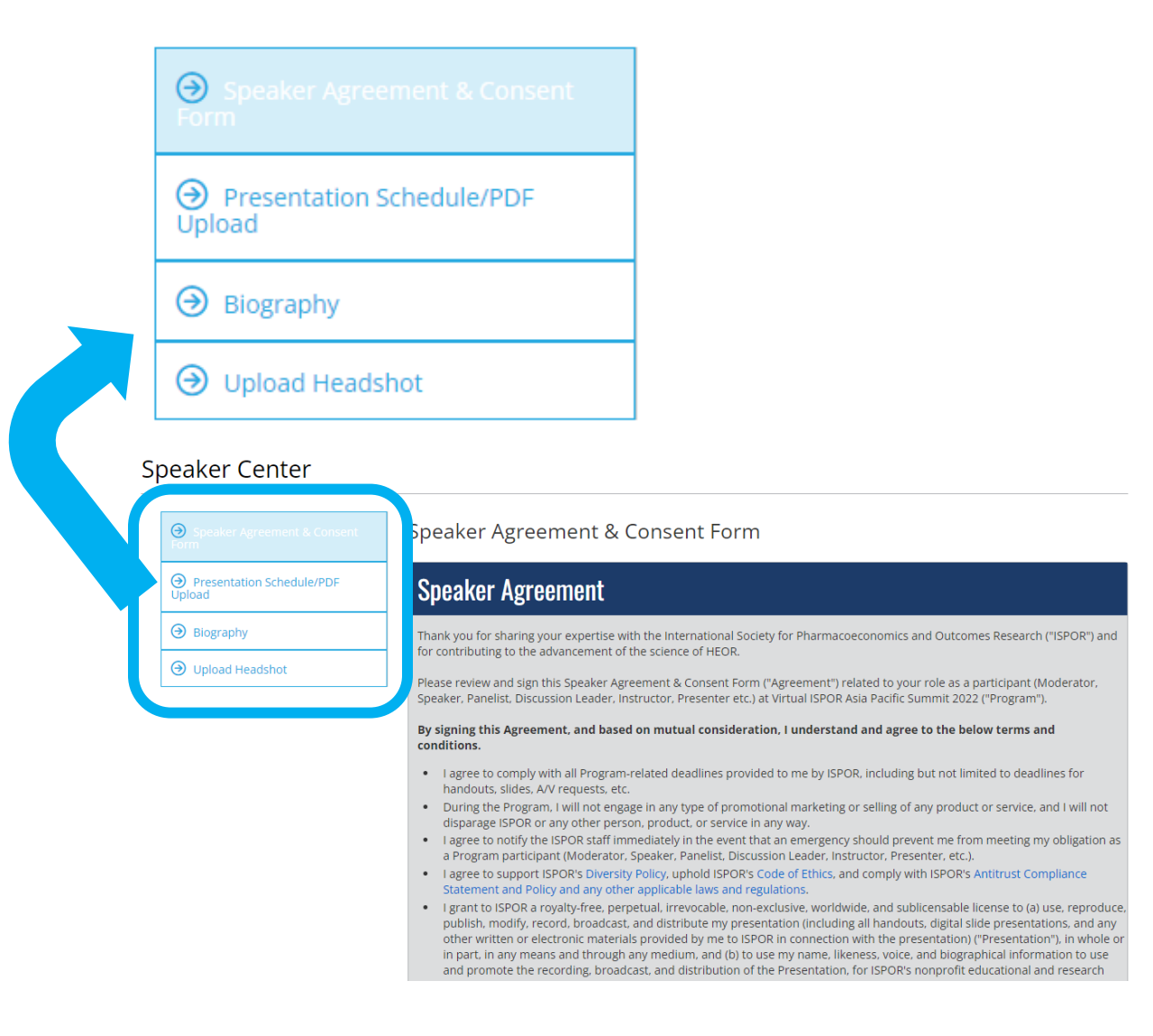

#### **QUESTIONS?**

Should you have any questions, please contact jwarner@ispor.org.